# Floriani Total Control Software Update Version 7.08

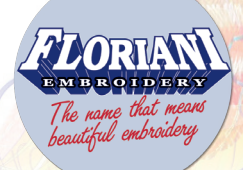

## NEW

#### 1 - Import and Export SVG artwork files

- We added the ability to Load and Export SVG (Scalable Vector Graphics) artwork files.
  - To import SVG artwork files, select **File** from the menu bar and then choose **Import Artwork**. You then navigate on your computer to the folder containing the SVG design, select it, and then choose open to load it into the software.
  - To export/save an SVG design, select File from the menu bar and then choose Export Artwork. Next, choose the following option from the Save as type drop down box: "Scalable Vector Graphics (SVG) (\*.svg)". Next, choose your name for the file and the location where you want the design to be saved.

### 2 - Export Artwork into .ai, .svg, .plt, .dxf files

- You now have the ability to export artwork created inside the software (using artwork tool) into the following formats:
  - .ai (Adobe Illustrator®)
  - .svg (Scalable Vector Graphics)
  - .plt (HPGL Plotter File)
  - .dxf (AutoCAD)

These file types can be opened inside of other artwork software and used with many vinyl/fabric cutting systems.

• To export artwork in a design, select File from the menu bar and then choose **Export Artwork**. Next, save it to wherever you want to place it on your computer or external drive. (Keep in mind, this only works with artwork created in the software. If your design does not have artwork in the design an error message will appear when you try to save. This feature save ONLY artwork in a design and will ignore stitches.

Click Here to watch a short video on exporting artwork files.

#### 3 - RNK Micro Thread Chart

• We added the new RNK Micro Thread Chart into the software for RNK Distributing's brand new 60-weight micro threads. <u>Click Here</u> for information on the new RNK Micro Thread.

<u>Click Here</u> to view a short video on how the software has been optimized for 60-weight thread.

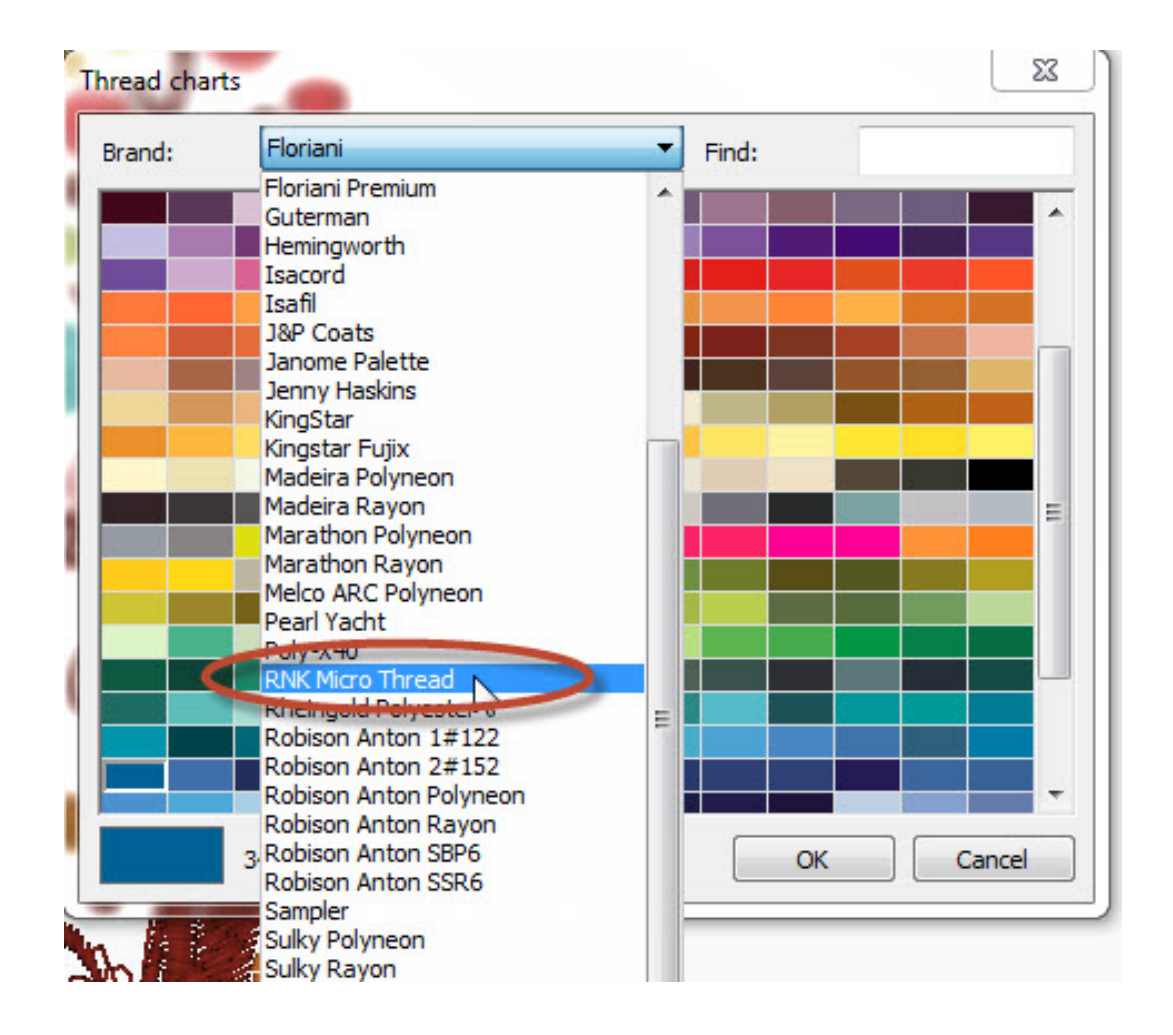

#### 4 - Windows<sup>®</sup> 8.1 Ready

• We have updated our software in order to be compatible with the upcoming release of Microsoft's Windows® 8.1 operating system.

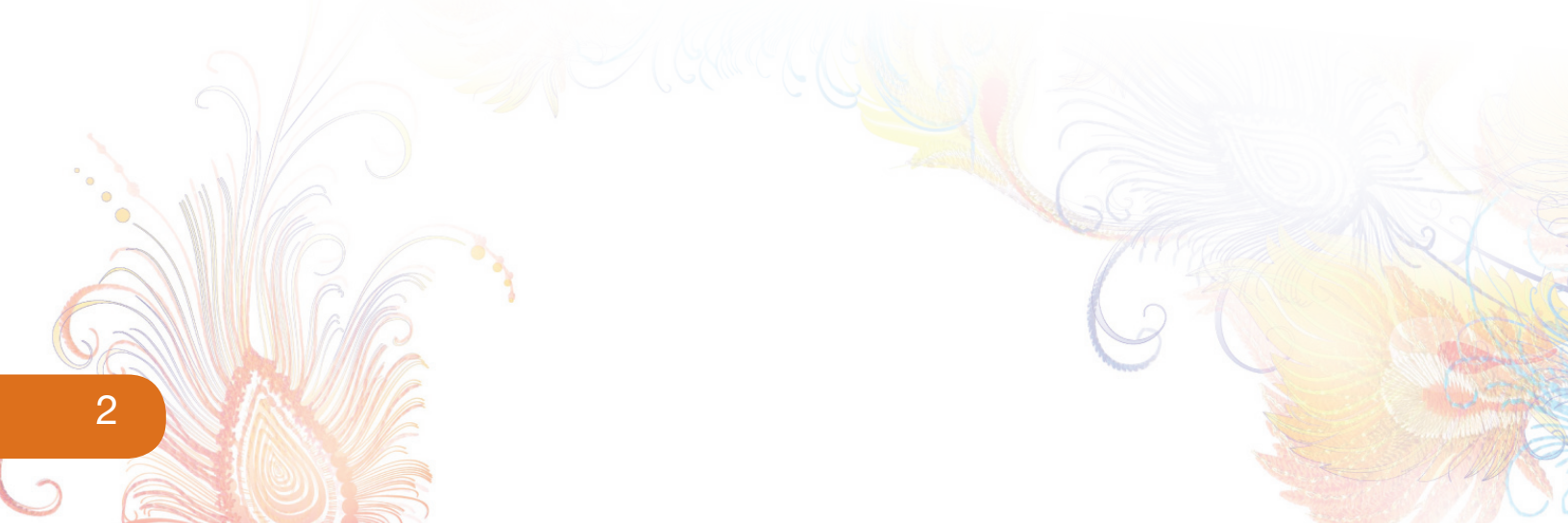

#### 5 - Auto Digitizing Wizard Enhancement

• We have added the ability to convert images to artwork using the Auto Digitizing Wizard. Just make sure you select "Artwork" for the Output stitch type. When you get through the wizard it will import into your document as artwork. You can then convert the artwork to stitches or export the artwork in a vector artwork format (.ai, .svg, .dxf, .plt).

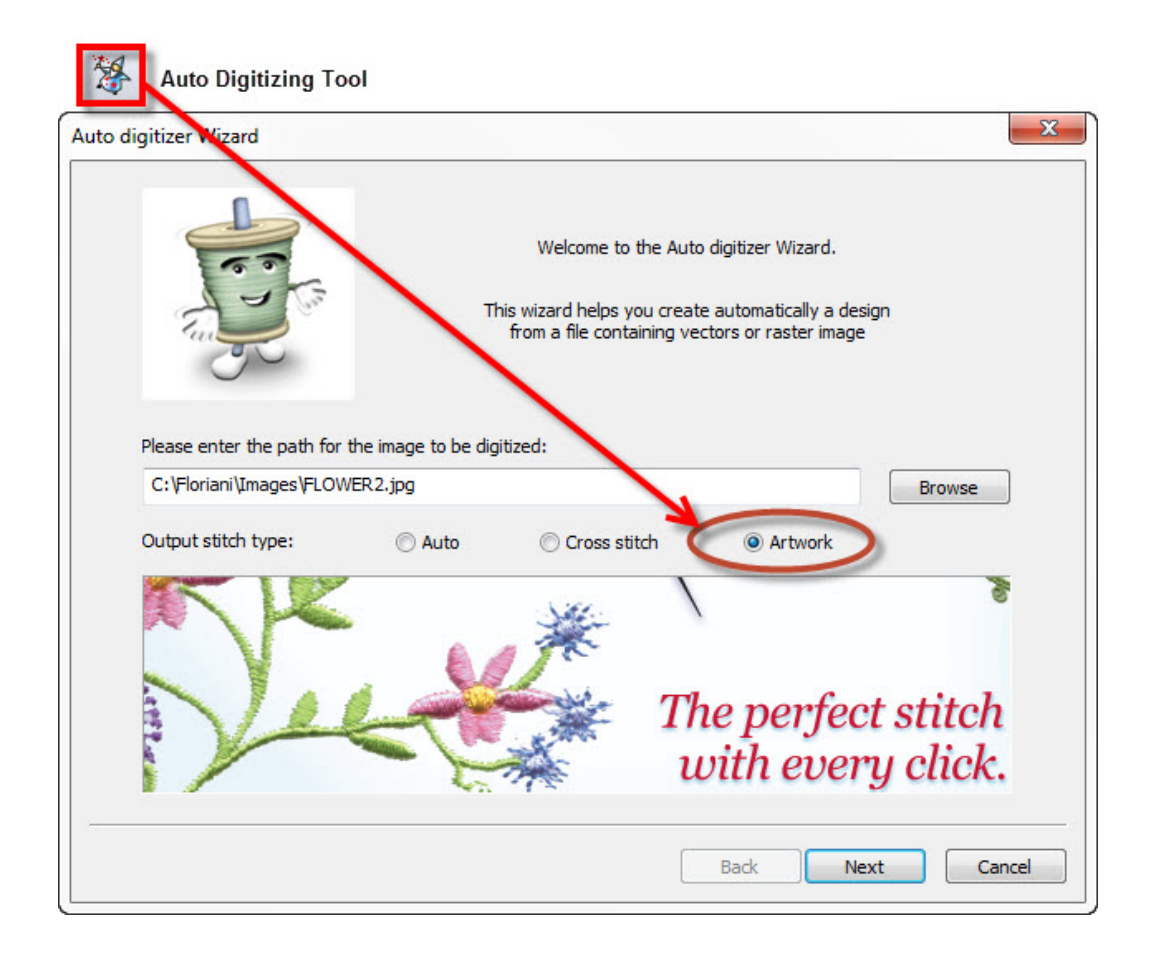

#### 6 - Hoop Sizes Added

• We have added some new hoops into the software:

| Bernina 72x50   | Janome 200x230    | Pfaff 120x120 Round |
|-----------------|-------------------|---------------------|
| Bernina 260x400 | Janome 125x90     | Pfaff 50x80         |
| Bernina 150x400 | Janome 125x140    | Pfaff 250x225       |
| Bernina 40x60   | Janome 140x200    | Pfaff 225x90        |
| Bernina 100x130 | Pfaff 200x260     | Singer 50x150       |
| Brother 130x300 | Pfaff 350x360     | Singer 210x430      |
| Brother 300x378 | Pfaff 200x200     | Singer 250x450      |
| Brother 100x172 | Pfaff 100x180     | Singer 130x240      |
| Elna 125x90     | Pfaff 33x9        | Viking 200x260      |
| Janome 140x140  | Pfaff 166.5x60    | Viking 150x360      |
| Janome 200x280  | Pfaff 80x80 Round | Viking 350x360      |
|                 |                   |                     |

## Changes Made:

#### 1 - Save2Sew Stabilizer Notes

We have made a couple changes to the Save2Sew feature. First, we now include Floriani Chrome Needle recommendations. These can be found in the Stabilizer recommendation section. Please see the images below for examples of how and where the Floriani Chrome Needle recommendations appear.

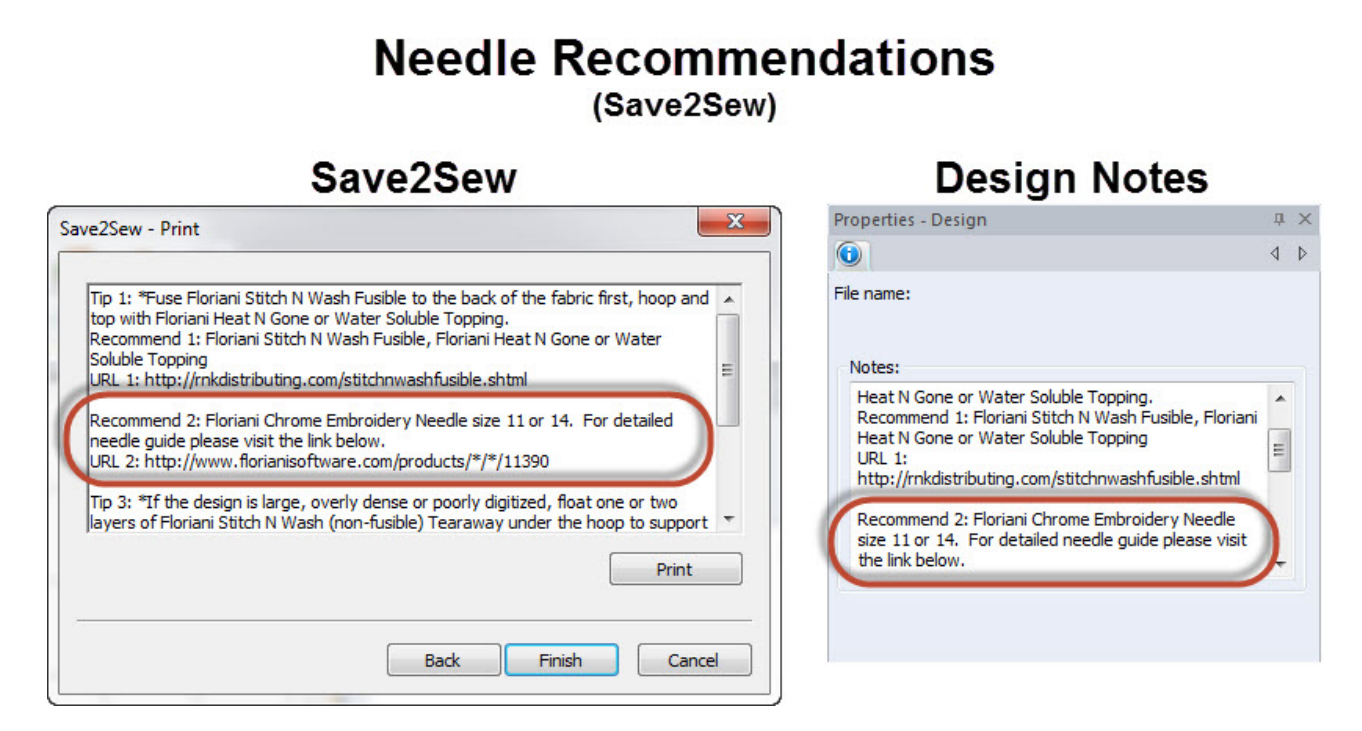

#### Please Click Here to learn more about the brand new and exciting Floriani Chrome Needles!!!

Before this update, when you run a design through Save2Sew that already contained Notes in the Notes box it would delete the notes and replace them with Stabilizer Recommendations. In this update, your notes will no longer be deleted after running a design through Save2Sew. Instead, the Stabilizer Recommendations will appear below the notes that already existed. The Stabilizer Recommendations will appear below the title "<Save2Sew>".

Please note, by default the Save2Sew Stabilizer Recommendation notes will not print out. In order to print the notes out you must first delete the title "<Save2Sew>" from the notes section. After deleting this title the Stabilizer Recommendation notes will print out with your design.

Please Click Here to view a short video showing this revised feature

#### 2 - Can add more designs to a Design Library folder

The total number of designs you can save to a given folder in the Design Library has been increased to 10,000 designs (limit used to be 1,000).

#### 3 - Learning and Resource Center

We have been hard at work on our Learning and Resource Center. If you have never been to the site or haven't spent much time looking at what all it has to offer, please <u>Click Here</u> to watch a short video that will guide you through the tool.

# Bugs Squashed:

- Fixed issue with applying background fabrics to objects.
- Preview boxes in Properties box (added back Density, Underlay, Jagged type, and Connection ends preview windows)
- Letters "i", "j", and "S" fixed for the "Centuri2" font.
- Letters "P", "Q" were fixed for the "mono04" font.
- Letter "V" was added to the "mono13" font.
- Fixed an issue with the "Yankee" font
- Fixed an issue with the "Reggae" font
- Fixed an issue with the Stop command for Appli-Stitch in the VP3 format.
- Corrected the Text Design "Vic-DJ".
- Fixed an issue with the Monogram Tool
- Added back the "Split Line" feature into the Suite.
- Variegated preview window issue was fixed

Floriani... The Name That Means Beautiful Quilting and Embroidery!

RNK Distributing Phone: (865) 549-5115 Fax: (865) 549-5116 Toll Free (877) 331-0034

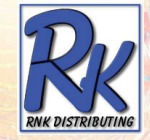